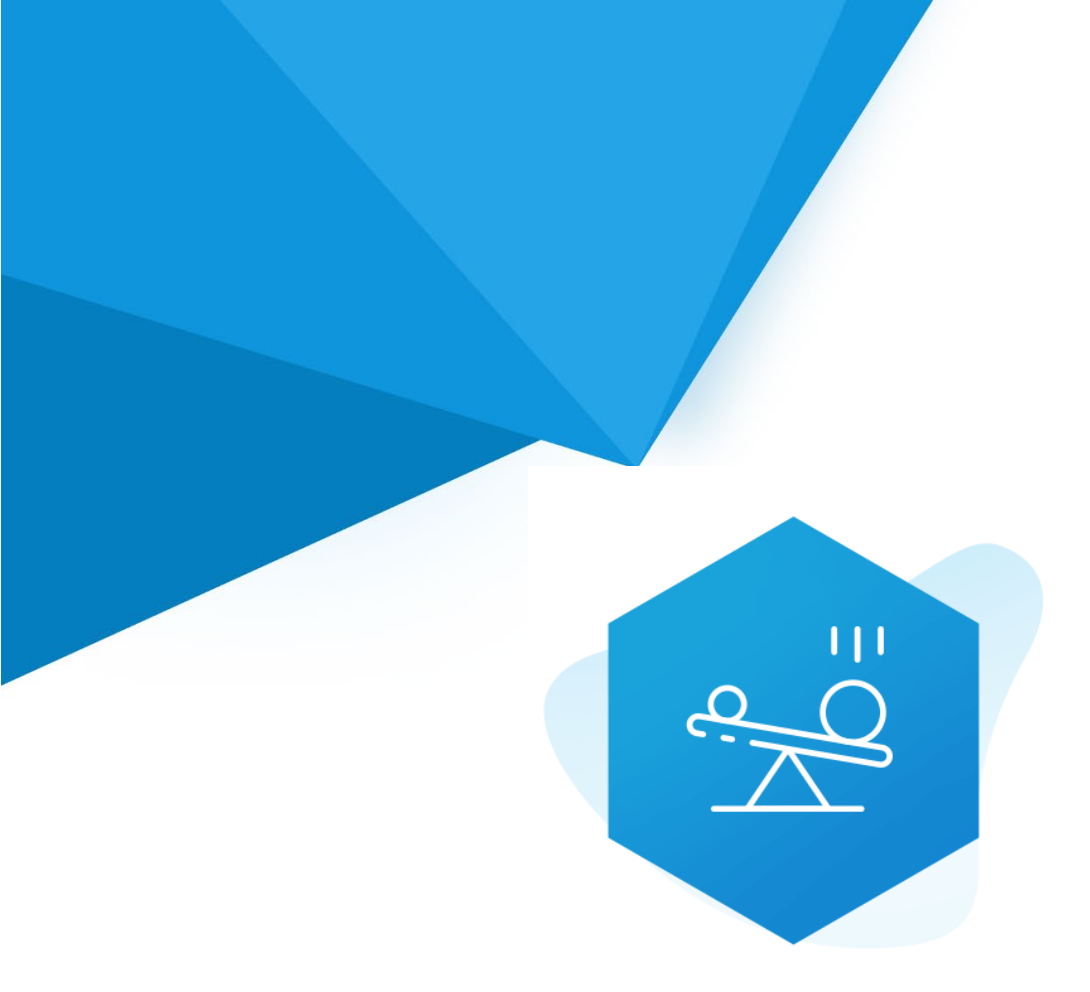

# Aplikacja Shoper App Store

## Porównywarka produktów RWD & STOREFRONT

Instrukcja obsługi

(wersja instrukcji 2.25211)

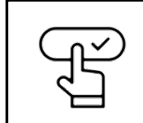

Szybki start

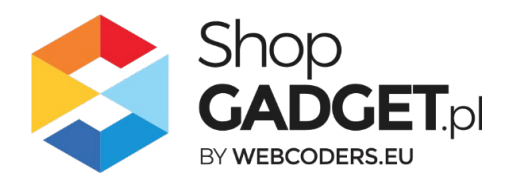

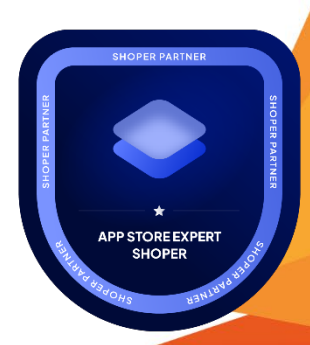

### Spis treści

| 1.              | Instalacja                                                                                | 4             |
|-----------------|-------------------------------------------------------------------------------------------|---------------|
| 2.              | Opis działania                                                                            | 5             |
| 3.              | Szybki start                                                                              | 6             |
| 0               | Szablon RWD                                                                               | 7             |
| 0               | Szablon STOREFRONT                                                                        | 9             |
| 4.              | Ustawienia aplikacji – Szablon RWD                                                        | 12            |
| -               | Zarządzanie ikonami <b>Błąd! Nie zdefiniowano zakład</b>                                  | l <b>ki</b> . |
| [               | Dodawanie ikony Błąd! Nie zdefiniowano zakład                                             | l <b>ki</b> . |
| [               | Dodawanie licznika <b>Błąd! Nie zdefiniowano zakład</b>                                   | l <b>ki.</b>  |
| ١               | Wyłączanie i usuwanie ikon <b>Błąd! Nie zdefiniowano zakład</b>                           | l <b>ki.</b>  |
| -               | Zmiana miejsca wyświetlania aplikacjiBłąd! Nie zdefiniowano zakład                        | l <b>ki.</b>  |
| 5.<br><b>za</b> | Ustawienia aplikacji – Szablon STOREFRONT <b>Błąd! Nie zdefiniowa</b><br>I <b>kładki.</b> | no            |
| [               | Dodawanie zestawu z własnymi obrazkamiBłąd! Nie zdefiniowano zakład                       | l <b>ki.</b>  |
| 6.              | Włączane i wyłączanie aplikacji – Klasyczny RWD                                           | . 16          |
| 7.              | Włączane i wyłączanie aplikacji – STOREFRONT                                              | . 16          |
| 8.              | Odinstalowanie i przeinstalowanie aplikacji                                               | . 17          |
| 9.              | Pomoc Techniczna                                                                          | . 18          |
| Za<br>W         | ałącznik A – wgrywanie własnego obrazka do sklepu przy użyciu edytora<br>YSIWYG           | . 19          |

### Ustaw automatyczną subskrypcję aplikacji

Jeśli aplikacja spełnia Twoje oczekiwania zachęcamy do korzystania z płatności cyklicznych za subskrypcję aplikacji. Dzięki temu rozwiązaniu zapewnisz sobie nieprzerwane działanie naszej aplikacji w Twoim sklepie. Opłaty są pobierane automatycznie z podpiętej karty płatniczej.

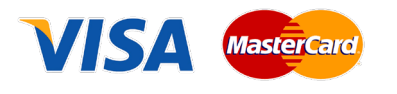

Płatności możesz skonfigurować w panelu administracyjnym własnego sklepu w *Moje usługi* w menu rozwijanym w prawym górnym rogu.

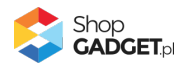

### Zaproponuj funkcję w aplikacji

Potrzebujesz nową funkcję lub ulepszenie? Koniecznie daj nam znać w zakładce *Pomoc / Zgłoszenia* w aplikacji. Chętnie poznamy Twoje propozycje. Zrealizujemy je, gdy będzie taka możliwość.

### Zobacz stronę domową oraz inne nasze aplikacje

Już ponad pięć tysięcy właścicieli sklepów Shoper przekonało się o skuteczności naszych rozwiązań. Jesteśmy od 2009 roku największym Autoryzowanym Partnerem Shoper oraz producentem aplikacji.

Zobacz stronę domową aplikacji: Porównywarka produktów.

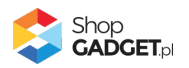

### 1. Instalacja

Zaloguj się do panelu administracyjnego Twojego sklepu (rysunek 1).

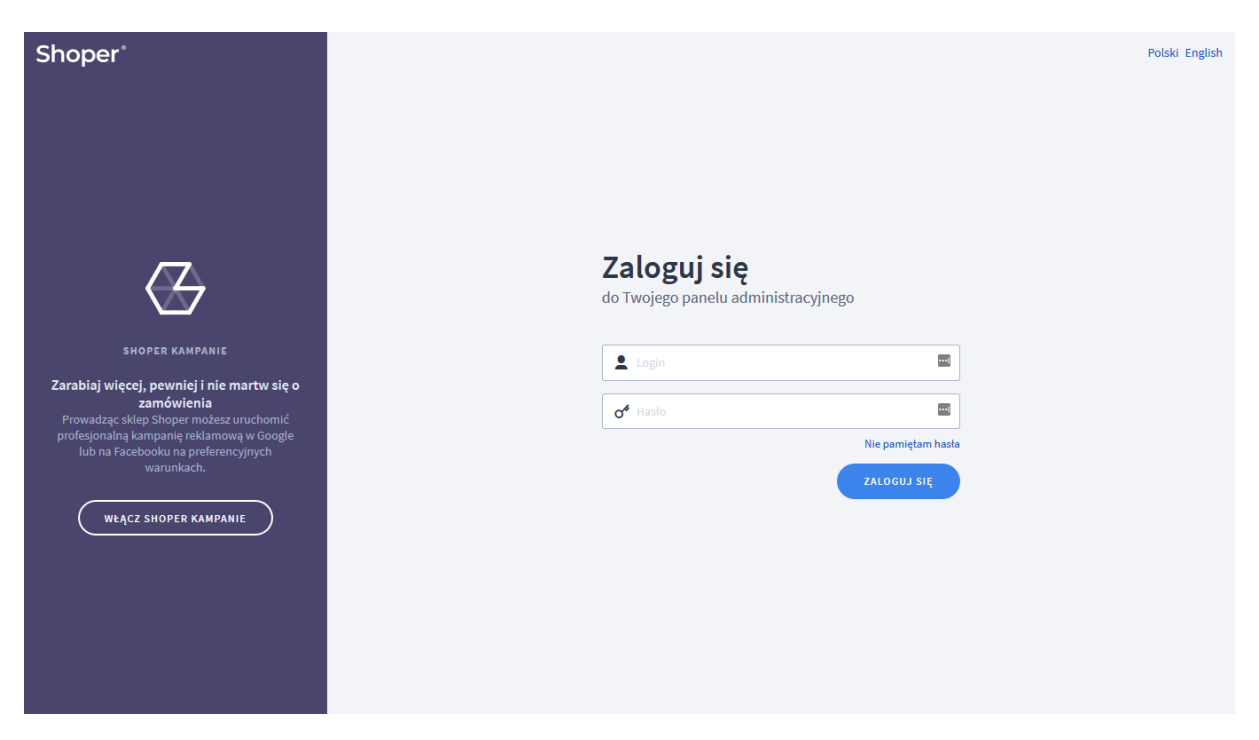

Rysunek 1

Kliknij w menu *Dodatki i integracje > Aplikacje*.

Kliknij przycisk Wybierz filtr i wpisz "shopgadget".

Znajdź na liście aplikację Info Ikony (rysunek 2).

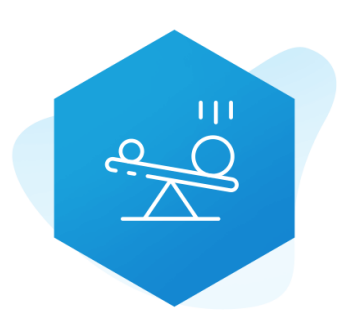

Rysunek 2

Kliknij przycisk Zainstaluj.

Postępuj wg instrukcji wyświetlanych na ekranie w celu instalacji aplikacji.

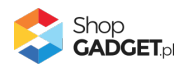

### 2. Opis działania

Aplikacja pozwala klientom sklepu wygodnie porównywać produkty - po dodaniu produktu do porównywarki (kliknięciu na przycisk Porównaj przy produkcie). Może zostać również wyświetlony moduł aplikacji na stronie produktu, w którym administrator możne zaprezentować porównywalne produkty.

Aplikacja działa w technologii RWD i STOREFRONT. W przypadku przejścia pomiędzy technologiami wykonaj automatyczną naprawę w zakładce *Pomoc*.

Nie ma konieczności reinstalacji aplikacji lub zmiany na inną.

Aplikacja po pierwszej instalacji jest wyłączona (nie działa) i należy ją włączyć w ustawieniach (zobacz <u>Szybki start</u>).

#### Ograniczenia, wymagania i limity

- Aplikacja obsługuje przy porównywaniu maksymalnie 5 produktów
- Aplikacja może nie działać poprawnie z aplikacjami i szablonami firm trzecich, które zmieniają oryginalny kod Shoper.
- Aplikacja do działania wymaga aktywnego stylu w technologii RWD lub STOREFRONT. Jeśli korzystasz z indywidualnego stylu (szablonu) graficznego może być konieczne dostosowanie stylu do działania z aplikacją - w tym celu skontaktuj się z autorem stylu. Nie ma możliwości dostosowania aplikacji pod indywidualny styl.

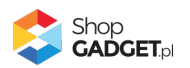

### 3. Szybki start

Aplikacja po pierwszej instalacji jest nieskonfigurowana, wyłączona i nie działa. Potrzebujesz maksymalnie 5 minut, aby uruchomić aplikację w swoim sklepie.

#### Ustaw parametry i włącz aplikację

Przejdź do Dodatki i integracje / Moje aplikacje / Porównywarka Produktów / Start.

| shoper Premium 🕑 99+ 🕱 4                                                                                                    | <sup>1</sup> □ <sup>37</sup><br>Szukaj w zamówieni                                                                                                    | ach, produktach, menu i pozostałych elementach                                                                                                    |
|----------------------------------------------------------------------------------------------------|----------------------------------------------------------------------------------------------------|----------------------------------------------------------------------------------------------------|
| devshop-31337.sho €Ξ                                                                                                    | Porównywarka Produktów                                                                                                    | 🛃 INSTRUKCJA OBSŁUGI 🛛 🖗 POMOC 🗸                                                                                                    |
| <ul> <li>Zwiększaj sprzedaż +</li> <li>Raporty i statystyki</li> <li>Wygląd i treści</li> </ul>                                                | <b>Wybierz technologię aby pop</b><br>Ta aplikacja działa ze stylami (skórkami / szablonami) (<br>Większość wprowadzanych do niej treści jest wspólna dla obu rodzajó<br>jednego typu frontu. Wybierz wyglą                                                                                                    | <b>rawnie skonfigurować aplikację</b><br>graficznymi w technologii klasycznej RWD oraz w Storefront.<br>w wyglądu sklepu. Istnieją natomiast funkcjonalności dedykowane tylko dla<br>d sklepu nad którym aktualnie pracujesz. |
| Wygląd sklepu 🖍<br>Obecny szabion graficzny<br>Sklep ze stylami graficznymi<br>Twoje szabiony graficzne                                        | W każdej chwili może<br>Wystarczy że klikniesz ikonkę domku ♠ znajdu<br>KLASYCZNY RWD<br>Klasyczny wygłąd sklepu w technologii RWD                                                                                                    | esz wrócić do tego ekranu.<br>jącą się pod nazwą aplikacji w lewym górnym rogu.<br>STOREFRONT (OBECNIE UŻYWANY)<br>Wygląd sklepu w technologii StoreFront (od 2024 r.)                                                        |
| Blog V<br>Linki w nagłówku i stopce<br>Banery promocyjne<br>Ustawienia cookies<br>Strony informacyjne<br>Szablony wiadomości<br>automałycznych | Special contention     weithing       Special     Special       Special     Special       Special     Special       Special     Special       Special     Special       Special     Special       Special     Special       Special     Special       Special     Special       Special     Special       Special     Special       Special     Special | Anoper                                                                                                    |
| Rekomendowane<br>strony<br>Aplikacja mobilna PWA<br>Dodatkowe pola                                                                             | PRZEJDŻ DO USTAWIEŃ                                                                                                    | PRZEJDŻ DO USTAWIEŃ                                                                                                    |

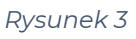

Kafelek z używaną obecnie technologią szablonu w twoim sklepie jest wyróżniony (z napisem "Obecnie używany").

#### W wyróżnionym kaflu kliknij przycisk Przejdź do ustawień.

Posługuj się aplikacją i instrukcją zgodnie z aktywną technologią:

- <u>Szablon RWD</u>
- <u>Szablon STOREFRONT</u>.

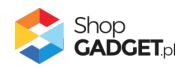

### Szablon RWD

Gdy wybrałeś technologię RWD zostanie wyświetlony Pulpit z kaflem Zaczynamy.

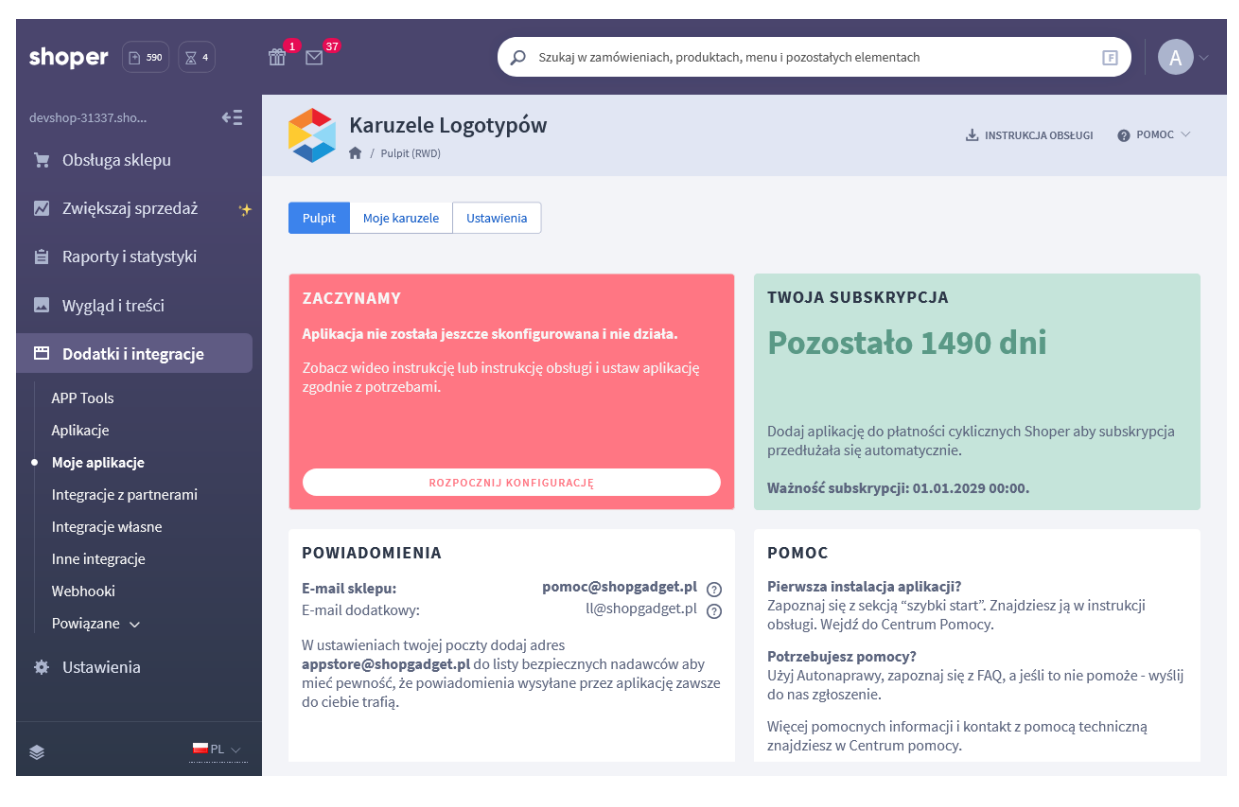

Rysunek 4

Kliknij przycisk Rozpocznij konfigurację.

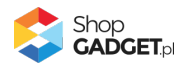

| Porównywarka DEV                     |                       |                                                         | 🛃 INSTRUKCJA OBSŁUGI | <b>@</b> РОМОС ∨ |
|--------------------------------------|-----------------------|---------------------------------------------------------|----------------------|------------------|
| Pulpit Ustawienia Powiązane produkty | Zaawansowane 🗸        |                                                         |                      |                  |
| Ustawienia podstawowe                | Ustawienia podstawowe |                                                         |                      |                  |
| Elementy porównywarki                |                       | 💽 Włącz aplikację 🧑                                     |                      |                  |
| Opcje wyświetlania                   |                       | Wymagaj aby produkty był z tej samej kategorii          |                      |                  |
| Wygląd                               |                       | Wymagaj zgodności atrybutów produktów (jeśli ustawione) |                      |                  |
| Moduł Porównywalnych produktów       |                       | * Limit porównywanych produktów                         |                      |                  |
|                                      |                       | 4 ~                                                     |                      |                  |
|                                      |                       |                                                         |                      |                  |
|                                      |                       |                                                         |                      |                  |
|                                      |                       | ZAPISZ                                                  |                      |                  |
|                                      |                       |                                                         |                      |                  |
|                                      |                       |                                                         |                      |                  |
|                                      |                       |                                                         |                      |                  |
|                                      |                       |                                                         |                      |                  |
|                                      |                       |                                                         |                      |                  |
|                                      |                       |                                                         |                      |                  |

Rysunek 5

*Włącz aplikację* – pozwala włączyć i wyłączyć aplikację bez jej odinstalowania. *Przełącz na włączona*.

**Wymagaj, aby produkty były z tej samej kategorii** – pozwala zdecydować, czy klient może porównać tylko te produkty, które znajdują się w tej samej kategorii. Przełącz na *Tak*.

*Wymagaj zgodności atrybutów produktów (jeśli ustawione)* – pozwala zdecydować, czy klient może porównywać tylko te produkty, które mają te samy zestawy atrybutów.

Przełącz na Tak.

Limit porównywanych produktów – ustaw, ile maksymalnie klient może dodać produktów do porównywarki.

Wybierz 4.

Kliknij przycisk Zapisz.

Porównywarka i możliwość dodawania produktów do porównania już powinny być widoczne w sklepie.

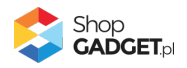

### Szablon STOREFRONT

Gdy wybrałeś technologię Storefront zostanie wyświetlony Pulpit z kaflem *Włączanie aplikacji.* 

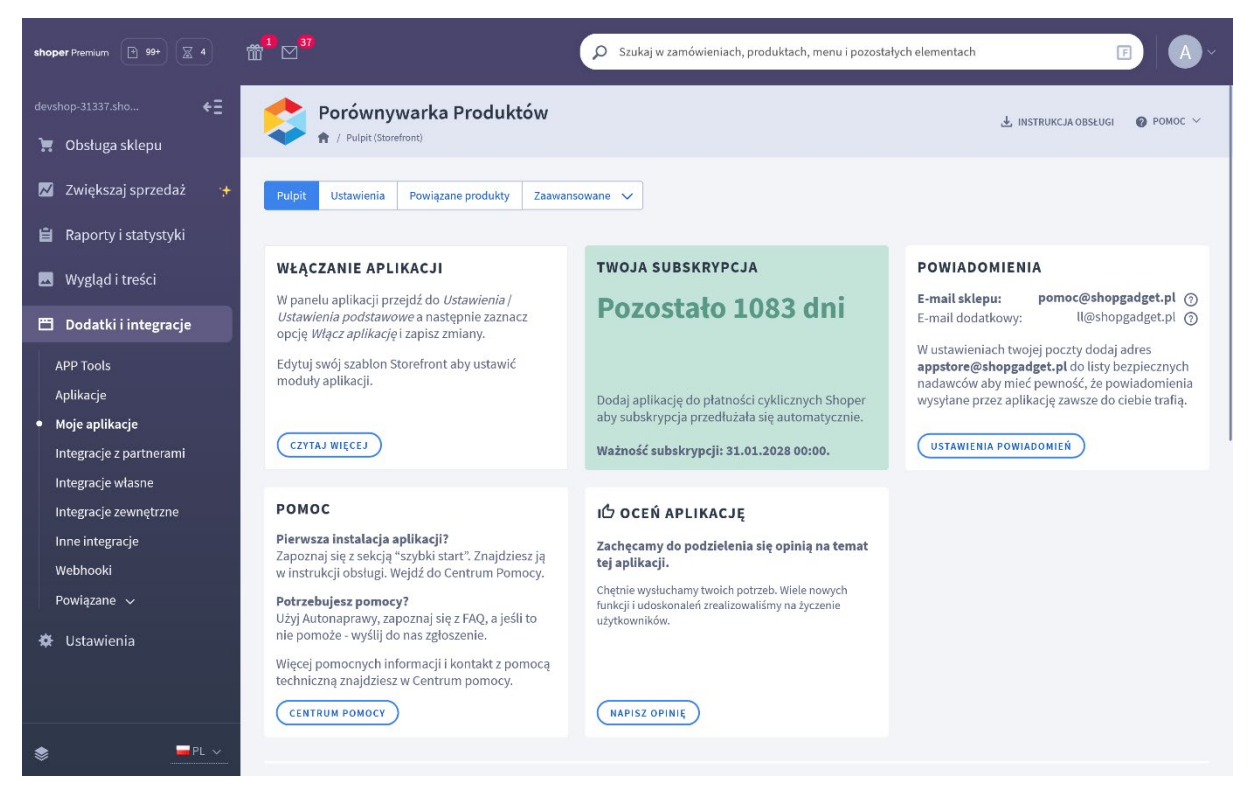

Rysunek 6

Kliknij w panelu aplikacji Ustawienia a następnie Ustawienia podstawowe.

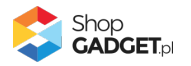

| Porównywarka DEV                     |                       |                                                                                                    | 🛃 INSTRUKCJA OBSŁUGI 🛛 🔞 POMOC |
|--------------------------------------|-----------------------|----------------------------------------------------------------------------------------------------|--------------------------------|
| Pulpit Moje powiązania Ustawienia Za | awansowane 🗸          |                                                                                                    |                                |
| Ustawienia podstawowe                | Ustawienia podstawowe |                                                                                                    |                                |
| Elementy porownywarki                |                       | ■ Włącz aplikację ⑦                                                                                       |                                |
| Wyglad                               |                       | Wymagaj, aby produkty były z tej samej kategorii  Wymagaj zgodności atrybutów produktów (jeśli ustawione) |                                |
| Moduł Porównywalnych produktów       |                       | * Limit porównywanych produktów                                                                           |                                |
|                                      |                       | 4 ~                                                                                                    |                                |
|                                      |                       |                                                                                                    |                                |
|                                      |                       |                                                                                                    |                                |
|                                      |                       | ZAPISZ                                                                                                    |                                |
|                                      |                       |                                                                                                    |                                |
|                                      |                       |                                                                                                    |                                |
|                                      |                       |                                                                                                    |                                |
|                                      |                       |                                                                                                    |                                |
|                                      |                       |                                                                                                    |                                |
|                                      |                       |                                                                                                    |                                |

Rysunek 7

*Włącz aplikację* – pozwala włączyć i wyłączyć aplikację bez jej odinstalowania. *Przełącz na włączona.* 

**Wymagaj, aby produkty były z tej samej kategorii** – pozwala zdecydować, czy klient może porównać tylko te produkty, które znajdują się w tej samej kategorii. Przełącz na *Tak*.

*Wymagaj zgodności atrybutów produktów (jeśli ustawione)* – pozwala zdecydować, czy klient może porównywać tylko te produkty, które mają te samy zestawy atrybutów.

Przełącz na Tak.

Limit porównywanych produktów – ustaw, ile maksymalnie klient może dodać produktów do porównywarki.

Wybierz 4.

Kliknij przycisk Zapisz.

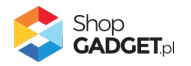

#### Umieść przycisk dodawania do porównywarki na karcie produktu

Przycisk *Dodaj do porównania* na listach produktów jest wyświetlany po włączeniu aplikacji. Przycisk na karcie produktu należy umieścić ręcznie.

Przejdź w panelu sklepu (w nowym oknie przeglądarki) do Wygląd i treści / Wygląd sklepu / Obecny szablon graficzny (Storefront).

Kliknij przycisk Edytuj układ i styl szablonu.

W Edytor Układu strony w opcji Edytowana strona wybierz Strony produktu / Produkt.

W Edytor Układu strony kliknij Dodaj Moduł.

Z listy moduły – produkt rozwiń moduł *Porównywarka Produktów – przycisk na stronie produktu* i przeciągnij *Dodaj nowy* w wybrane miejsce w sklepie.

| shoper                                                         |
|----------------------------------------------------------------|
| EDYTOR UKŁADU STRONY                                           |
| Edytowana strona                                               |
| Produkt ~                                                      |
| SEDYCJA + DODAJ MODUŁ                                          |
| 🔎 porów                                                        |
| SCHOWAJ DODANE MODUŁY 🧭                                        |
| MODUŁY - PRODUKT                                               |
| Porównywarka Produktów -<br>powiązane produkty (0) ∨           |
| Porównywarka Produktów - przycisk<br>na stronie produktu (0) へ |
| +Dodaj nowy<br>Porównywar                                      |
| Znajdź więcej modułów na AppStore                              |

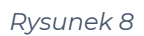

Otworzy się panel ustawień modułu.

Kliknij na dole przycisk Zapisz.

Kliknij na górze po prawej przycisk Zapisz i opublikuj zmiany w układzie.

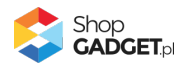

### 4. Moduł Powiązanych produktów

Aplikacja oprócz możliwości porównywania wybranych przez klientów produktów dostarcza funkcyjny moduł wyświetlający i porównujący produkty, które wybrał administrator sklepu. Produkty te należy powiązać w aplikacji a następnie włączyć moduł na stronie produktu.

|                                                    | Porównywarka DEV                                                                                                    | produkty                                                                                     |                                                                                       |                                           |                               |                                      |                                                                                                 | , IN                   | STRUKCJA OBSŁ                                | UGI 🕜 P                   | омос 丶            |
|----------------------------------------------------|----------------------------------------------------------------------------------------------------|----------------------------------------------------------------------------------------------|---------------------------------------------------------------------------------------|-------------------------------------------|-------------------------------|--------------------------------------|-------------------------------------------------------------------------------------------------|------------------------|----------------------------------------------|---------------------------|-------------------|
| Pulpit Usawienia Powiązane produkty Zaawansowane 🖍 |                                                                                                    |                                                                                              |                                                                                       |                                           |                               |                                      |                                                                                                 |                        |                                              |                           |                   |
| 1                                                  | Wskaż produkty, które aplikacja będz<br>W menu <i>Akcja</i> przy wybranym produ<br><i>powiązane</i> jest umieszczony na stror             | tie automatycznie ze sobą porówn<br>kcie wybierz opcję <i>Zarządzaj pow</i><br>iie produktu. | nywać w module na stronie produkt<br><i>viązaniami.</i> Sprawdź czy moduł <i>Porc</i> | u.<br><i>śwnywarka produ</i>              | któw - produkty               |                                      |                                                                                                 |                        |                                              |                           |                   |
| Nazv                                               | va                                                                                                    | Kod produktu                                                                                 | Cena                                                                                  |                                           | Stan magaz                    | ynowy                                |                                                                                                 | Aktywn                 | ość                                          |                           |                   |
|                                                    |                                                                                                    |                                                                                              |                                                                                       |                                           |                               |                                      |                                                                                                 | wszys                  | stkie                                        |                           | ~                 |
|                                                    |                                                                                                    |                                                                                              |                                                                                       |                                           |                               |                                      |                                                                                                 |                        |                                              |                           |                   |
| Kate<br>ws                                         | goria ①<br>zystkie ~<br>ZUKAJ                                                                                                    | Producent ⑦<br>wszyscy                                                                       | ~                                                                                     |                                           |                               |                                      |                                                                                                 |                        |                                              | WYC                       | ZYŚĆ              |
| ws<br>sz                                           | goria ③<br>zystkie 	v<br>CURAJ<br>* Name                                                                                                  | Producent ⑦<br>wszyscy                                                                       | ~                                                                                     | Kategoria                                 | Producent                     | ÷ Kod                                | ¢ <u>Cena</u>                                                                                   | Priorytet              | Aktywny                                      | <b>WYC</b><br>Powiązań    | <b>ΖΥŚĆ</b><br>Ak |
| sz                                                 | goria ③<br>zystkie ~<br>ZUKAJ<br><sup>2</sup> Name<br>Półbuty skórzane Vinci Lomo SUE20                                                   | Producent ⑦<br>wszyscy                                                                       | ~                                                                                     | Kategoria<br>Buty                         | Producent<br>Vinci            | † <u>Kod</u><br>125                  | <ul> <li><u>Cena</u></li> <li>48.22<br/>PLN</li> </ul>                                          | Priorytet<br>2         | Aktywny                                      | Powiązań<br>5             | ZYŚĆ<br>Ak        |
| sz                                                 | goria ②<br>zystkie ✓<br>ZUKAJ<br>2 Name<br>Półbuty skórzane Vinci Lomo SUB20<br>Półbuty skórzane Vinci Borto                              | Producent ③<br>wszyscy                                                                       | ~                                                                                     | Kategoria<br>Buty<br>Buty                 | Producent<br>Vinci            | * Kod<br>125<br>319-<br>jeans        | <ul> <li><u>Cena</u></li> <li><u>48.22</u></li> <li>PLN</li> <li>214.00</li> <li>PLN</li> </ul> | 2<br>90                | <ul> <li>Aktywny</li> <li>Aktywny</li> </ul> | wvc<br>Powiązań<br>5<br>6 | ZYŚĆ<br>Ak        |
| sz                                                 | goria ②<br>zystkie ✓<br>KUKAJ<br>* Name<br>Półbuły skórzane Vinci Lomo SUB20<br>Półbuły skórzane Vinci Borto<br>Półbuły Nikipoj, skórzane | Producent ⑦<br>wszyscy                                                                       | ~                                                                                     | Kategoria<br>Buty<br>Buty<br>Buty<br>Buty | Producent<br>Vinci<br>Nikopol | * Kod<br>125<br>319-<br>jeans<br>126 | <ul> <li>Cena</li> <li>48.22<br/>PLN</li> <li>214.00<br/>PLN</li> <li>189.00<br/>PLN</li> </ul> | ¢ Prierviet<br>2<br>90 | ÷ Aktyuny                                    | Powiązań<br>5<br>6<br>5   | ZYŚĆ<br>Ak        |

W panelu aplikacji przejdź do Moje powiązania.

Rysunek 9

Wybierz produkt, z którym chcesz powiązać porównywalne produkty i w kolumnie Akcje wybierz opcję *zarządzaj powiązaniami*.

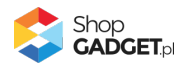

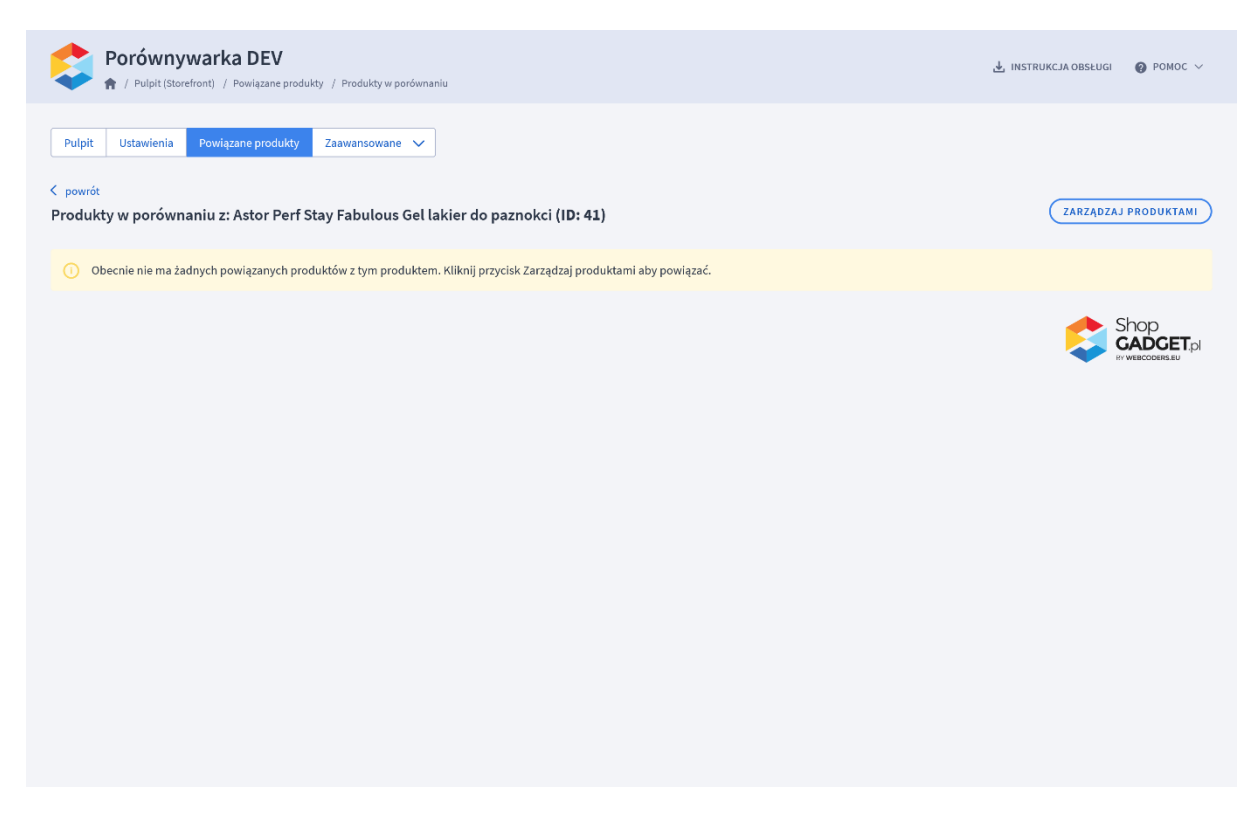

Rysunek 10

Kliknij przycisk Zarządzaj produktami.

| ~                                                                         | POTOVNI V V ALKA DEV 1 / Pulpit (Storefront) / Powiązane produkty / Produkty w porównaniu / Zarządzaj produkty / Produkty w porównaniu / Zarządzaj produkty / Produkty / Produkty / Produkty / Produkty / Produkty / Produkty / Produkty / Produkty / Produkty / Produkty / Produkty / Pr | oduktami w porównaniu                                                                                                    |                                                                                   |                                                                                                    |                                                                                                    | INSTRUCCI                                             | CORSEDCE 🚷          |                                                                                   |
|---------------------------------------------------------------------------|----------------------------------------------------------------------------------------------------|----------------------------------------------------------------------------------------------------|-----------------------------------------------------------------------------------|----------------------------------------------------------------------------------------------------|----------------------------------------------------------------------------------------------------|-------------------------------------------------------|---------------------|-----------------------------------------------------------------------------------|
| powrót<br>irząd                                                           | zaj p <mark>roduktami w porównaniu</mark> z: Astor Perf Stay Fabulous Gel la                                                                                                    | ikier do paznokci ( <b>ID: 4</b> 3                                                                                                    | )                                                                                 |                                                                                                    |                                                                                                    |                                                       |                     |                                                                                   |
| Vazwa<br>Astor                                                            | Kod produktu                                                                                                    | Cena                                                                                                    | Stan                                                                              | magazynowy                                                                                                    |                                                                                                    | Aktywność                                             |                     |                                                                                   |
| (atego<br>wszy:                                                           | ria () Producent ()<br>itkie v wszyscy v                                                                                                    |                                                                                                    |                                                                                   |                                                                                                    |                                                                                                    |                                                       |                     |                                                                                   |
| szu                                                                       | KAJ                                                                                                    |                                                                                                    |                                                                                   |                                                                                                    |                                                                                                    |                                                       | WY                  | rczyść                                                                            |
| szu<br>ID                                                                 | * Name                                                                                                    | Kategoria                                                                                                    | Producent                                                                         | \$ <u>Kod</u>                                                                                                    | ‡ <u>Cena</u>                                                                                                    | Priorytet                                             | * <u>Aktywny</u>    | r <b>CZYŚĆ</b><br>Akcja                                                           |
| SZUI                                                                      | Rame<br>Astor korektor rozświetlający Lift Me Up 3w1                                                                                                    | Kategoria<br>Korektory                                                                                                    | Producent                                                                         | ≑ <u>Kod</u><br>SUB2038                                                                                                    | ‡ <u>Cena</u><br>19.99 PLN                                                                                                    | Priorytet<br>1                                        | ÷ <u>Aktywny</u>    | Akcja                                                                             |
| <b>SZU</b><br>ID<br>78<br>80                                              | © <u>Name</u><br>Stor korektor rozświetlający Lift Me Up 3w1<br>Astor paletka do konturowania twarzy                                                                                                    | Kategoria<br>Korektory<br>Korektory                                                                                                    | Producent<br>Astor<br>Astor                                                       | <ul> <li>Kod</li> <li>SUB2038</li> <li>SUB2040</li> </ul>                                                                                                    | <ul> <li><u>Cena</u></li> <li>19.99 PLN</li> <li>20.99 PLN</li> </ul>                                                                            | Priorytet                                             | Aktywny             | Akcji<br>Akcji                                                                    |
| <b>SZU</b><br>ID<br>78<br>80<br>82                                        | Name     Stor korektor rozświetlający Lift Me Up 3w1 Astor paletka do konturowania twarzy Astor Baza Tinted Moisturizer                                                                                                    | Kategoria<br>Korektory<br>Korektory<br>Bazy                                                                                                    | Producent<br>Astor<br>Astor<br>Astor                                              | ¢ <u>Kod</u><br>SUB2038<br>SUB2040<br>SUB2042                                                                                                    | <ul> <li>Cena</li> <li>19.99 PLN</li> <li>20.99 PLN</li> <li>32.99 PLN</li> </ul>                                                                | Priorytet 1 1 1 1                                     | Aktywny     Aktywny | Akcji                                                                             |
| SZU<br>ID<br>78<br>80<br>82<br>106                                        | Name     Stor korektor rozświetlający Lift Me Up 3w1 Astor paletka do konturowania twarzy Astor Baza Tinted Moisturizer Astor Perfect Stay konturówka do ust                                                                                                    | Kategoria<br>Korektory<br>Korektory<br>Bazy<br>Kredki                                                                                          | Producent<br>Astor<br>Astor<br>Astor<br>Astor<br>Astor                            | <ul> <li>Kod</li> <li>SUB2038</li> <li>SUB2040</li> <li>SUB2042</li> <li>SUB1972</li> </ul>                                                                                                    | <ul> <li>Cena</li> <li>19.99 PLN</li> <li>20.99 PLN</li> <li>32.99 PLN</li> <li>14.99 PLN</li> </ul>                                             | Priorytet                                             | WY                  | Akcji<br>Akcji<br>+<br>+<br>+                                                     |
| SZU<br>ID<br>78<br>80<br>82<br>106<br>109                                 | Name     Astor korektor rozświetlający Lift Me Up 3w1     Astor paletka do konturowania twarzy     Astor Baza Tinted Moisturizer     Astor Perfect Stay konturówka do ust     Astor błyszczyk Perfect Stay Lip Topper 4,5ml 001 Pure Chic                                                                                                    | Kategoria<br>Korektory<br>Korektory<br>Bazy<br>Kredki<br>Blyszczyki                                                                            | Producent<br>Astor<br>Astor<br>Astor<br>Astor<br>Astor<br>Astor                   | <ul> <li>Ked</li> <li>SUB2038</li> <li>SUB2040</li> <li>SUB2042</li> <li>SUB1972</li> <li>26005037001</li> </ul>                                                                                           | Cena           19.99 PLN           20.99 PLN           32.99 PLN           14.99 PLN           14.29 PLN           11.22 PLN                     | Priorytet 1 1 1 1 1 1 1 1 1 1 1 1 1 1 1 1 1 1 1 1 1 1 |                     | Akcji<br>Akcji<br>+<br>+<br>+<br>+                                                |
| SZUU<br>ID<br>78<br>80<br>82<br>106<br>109<br>151                         | Name     Astor korektor rozświetlający Lift Me Up 3w1     Astor paletka do konturowania twarzy     Astor paletka do konturowania twarzy     Astor Baza Tinted Moisturizer     Astor Perfect Stay konturówka do ust     Astor błyszczyk Perfect Stay Lip Topper 4,5ml 001 Pure Chic     Astor Perfect Stay Gel Shine Lakier nawierzchniowy Top Coat 12 ml 100 Transpare                                                                                                    | Kategoria<br>Korektory<br>Korektory<br>Bazy<br>Kredki<br>Blyszczyki<br>ent Lakiery                                                             | Producent<br>Astor<br>Astor<br>Astor<br>Astor<br>Astor<br>Astor<br>Astor<br>Astor | <ul> <li>ked</li> <li>SUB2038</li> <li>SUB2040</li> <li>SUB2042</li> <li>SUB1972</li> <li>26005037001</li> <li>26995352100</li> </ul>                                                                      | Cena           19.99 PLN           20.99 PLN           32.99 PLN           14.99 PLN           14.99 PLN           11.22 PLN           13.79 PLN | Priorytet                                             |                     | Akcji<br>Akcji<br>+<br>+<br>+<br>+<br>+<br>×                                      |
| SZUU<br>ID<br>78<br>80<br>82<br>106<br>109<br>151<br>238                  | Name     Stor korektor rozświetlający Lift Me Up 3w1     Astor paletka do konturowania twarzy     Astor Baza Tinted Moisturizer     Astor Parfect Stay konturówka do ust     Astor błyszczyk Perfect Stay Lip Topper 4,5ml 001 Pure Chic     Astor Perfect Stay Gel Shine Lakier nawierzchniowy Top Coat 12 ml 100 Transpare     Astor korektor rozświetlający Lift Me Up 3w1                                                                                                    | Kategoria<br>Korektory<br>Korektory<br>Bazy<br>Kredki<br>Blyszczyki<br>ent Lakiery<br>Korektory                                                | Producent<br>Astor<br>Astor<br>Astor<br>Astor<br>Astor<br>Astor                   | <ul> <li>ked</li> <li>SUB2038</li> <li>SUB2040</li> <li>SUB2042</li> <li>SUB1972</li> <li>26005037001</li> <li>26995352100</li> <li>dubel-SUB2038</li> </ul>                                               | Cena           19.99 PLN           20.99 PLN           32.99 PLN           14.99 PLN           11.22 PLN           13.79 PLN           19.99 PLN | Prioritat                                             |                     | Akcju<br>Akcju<br>+<br>+<br>+<br>+<br>+<br>+                                      |
| SZUI<br>ID<br>78<br>80<br>82<br>106<br>109<br>.151<br>2238<br>2240        | Kume     Astor korektor rozświetlający Lift Me Up 3w1     Astor paletka do konturowania twarzy     Astor Baza Tinted Moisturizer     Astor Parfect Stay Lip Topper 4,5ml 001 Pure Chic     Astor Perfect Stay Gel Shine Lakier nawierzchniowy Top Coat 12 ml 100 Transpare     Astor korektor rozświetlający Lift Me Up 3w1     Astor paletka do konturowania twarzy                                                                                                    | Kategoria<br>Korektory<br>Korektory<br>Bazy<br>Kredki<br>Blyszczyki<br>ent<br>Lakiery<br>Korektory<br>Korektory                                | Producent<br>Astor<br>Astor<br>Astor<br>Astor<br>Astor<br>Astor                   | <ul> <li>ked</li> <li>SUB2038</li> <li>SUB2040</li> <li>SUB2042</li> <li>SUB1972</li> <li>26005037001</li> <li>26995352100</li> <li>dubel-SUB2038</li> <li>dubel-SUB2040</li> </ul>                        | ÷ <u>Cena</u><br>19.99 PLN<br>20.99 PLN<br>32.99 PLN<br>14.99 PLN<br>11.22 PLN<br>13.79 PLN<br>19.99 PLN<br>20.99 PLN                            | Priorytet                                             |                     | Akcji<br>Akcji<br>+<br>+<br>+<br>+<br>+<br>+<br>+<br>+<br>+<br>+                  |
| SZUI<br>ID<br>78<br>80<br>82<br>106<br>109<br>151<br>2238<br>2240<br>2242 | Kume     Astor korektor rozświetlający Lift Me Up 3w1     Astor paletka do konturowania twarzy     Astor Baza Tinted Moisturizer     Astor Parfect Stay Lip Topper 4,5ml 001 Pure Chic     Astor Perfect Stay Gel Shine Lakier nawierzchniowy Top Coat 12 ml 100 Transpare     Astor korektor rozświetlający Lift Me Up 3w1     Astor paletka do konturowania twarzy     Astor paletka do konturowania twarzy     Astor Baza Tinted Moisturizer                                                                                                    | Kategoria<br>Kategoria<br>Korektory<br>Bazy<br>Kredki<br>Blyszczyki<br>Blyszczyki<br>Blyszczyki<br>Korektory<br>Korektory<br>Korektory<br>Bazy | Producent<br>Astor<br>Astor<br>Astor<br>Astor<br>Astor<br>Astor                   | <ul> <li>ked</li> <li>SUB2038</li> <li>SUB2040</li> <li>SUB2042</li> <li>SUB1972</li> <li>26005037001</li> <li>26995352100</li> <li>dubel-SUB2038</li> <li>dubel-SUB2040</li> <li>dubel-SUB2042</li> </ul> | * <u>Cena</u><br>19.99 PLN<br>20.99 PLN<br>32.99 PLN<br>14.99 PLN<br>11.22 PLN<br>13.79 PLN<br>19.99 PLN<br>20.99 PLN<br>32.99 PLN               | Priorytet                                             |                     | Akcjar<br>Akcjar<br>+<br>+<br>+<br>+<br>+<br>+<br>+<br>+<br>+<br>+<br>+<br>+<br>+ |

#### Rysunek 11

Wyszukaj produkty, które chcesz powiązać i w kolumnie Akcja kliknij przycisk +.

Kliknij przycisk powrót.

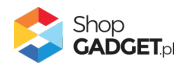

| Pulpit<br>C powrót<br>Produkty | Porównywarka DEV<br>Y Pulpit (Storefront) / Powłązane produkty / Produkty w porównaniu<br>Ustawienia Powiązane produkty Zaawansowane V<br>w porównaniu z: Astor Perf Stay Fabulous Gel lakier do paznokci (ID: 41) |                   | INSTRU ہے | KCJA OBSŁUGI (<br>ZARZĄDZAJ PI | POMOC ~     |
|--------------------------------|----------------------------------------------------------------------------------------------------|-------------------|-----------|--------------------------------|-------------|
| ID                             | Nazwa                                                                                                    | Kod               | Cena      | Aktywny                        | Usuń        |
| 41                             | Astor Perf Stay Fabulous Gel lakier do paznokci                                                                                                    | SUB1999           | 6.89 PLN  | $\checkmark$                   |             |
| 1151                           | Astor Perfect Stay Gel Shine Lakier nawierzchniowy Top Coat 12 ml 100 Transparent                                                                                                    | 26995352100       | 13.79 PLN | $\checkmark$                   | <u>Usuń</u> |
| 2770                           | Astor Perfect Stay Gel Shine Lakier nawierzchniowy Top Coat 12 ml 100 Transparent                                                                                                    | dubel-26995352100 | 13.79 PLN | $\checkmark$                   | <u>Usuń</u> |
|                                |                                                                                                    |                   |           | GA DY ME                       |             |

Rysunek 12

#### Włączanie modułu na stronie sklepu – Szablon RWD

#### Włączanie modułu na stronie sklepu – Szablon STOREFRONT

Przejdź w panelu sklepu (w nowym oknie przeglądarki) do Wygląd i treści / Wygląd sklepu / Obecny szablon graficzny (Storefront).

Kliknij przycisk Edytuj układ i styl szablonu.

W Edytor Układu strony w opcji Edytowana strona wybierz Strony produktu / Produkt.

W Edytor Układu strony kliknij Dodaj Moduł.

Z listy moduły – produkt rozwiń moduł *Porównywarka Produktów – Powiązane produkty* i przeciągnij *Dodaj nowy* w wybrane miejsce w sklepie.

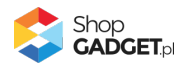

| ≡ | shoper                                                   |          |
|---|----------------------------------------------------------|----------|
| ÷ | EDYTOR UKŁADU STRONY                                     |          |
|   | Edytowana strona                                         |          |
| = | Produkt                                                  | ~        |
| e |                                                          |          |
|   | 🔎 porów                                                  |          |
| ¢ | SCHOWAJ DODANE MODU                                      | JŁY Ø    |
|   | MODUŁY - PRODUKT                                         | ^        |
|   | Porównywarka Produktów -<br>powiązane produkty           | (0) へ    |
|   | # +Dodaj nowy                                            | równywar |
|   | Porównywarka Produktów - przycisk<br>na stronie produktu | (0) ∨    |
|   | Znajdź więcej modułów na AppSto                          | re       |

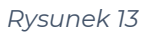

Otworzy się panel ustawień modułu.

Kliknij na dole przycisk Zapisz.

Kliknij na górze po prawej przycisk Zapisz i opublikuj zmiany w układzie.

Przejdź w sklepie na stronię jednego z powiązanych produktów - moduł powinien wyświetlić się w miejscu, w którym został umieszczony.

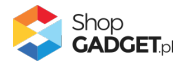

### 5. Włączane i wyłączanie aplikacji – Klasyczny RWD

Aplikację można włączyć i wyłączyć w każdej chwili bez konieczności jej całkowitego odinstalowywania i ponownego instalowania. Aby to zrobić:

Przejdź w panelu aplikacji do Ustawienia.

**Aby wyłączyć** aplikację ustaw opcję *Włącz aplikację* na *NIE* i kliknij *Zapisz*. **Aby włączyć** aplikację ustaw opcję *Włącz aplikację* na *TAK* i kliknij *Zapisz*.

### 6. Włączane i wyłączanie aplikacji – STOREFRONT

Przejdź w panelu aplikacji do Ustawienia.

Aby wyłączyć aplikację ustaw opcję Włącz aplikację na NIE i kliknij Zapisz.

Aby włączyć aplikację ustaw opcję Włącz aplikację na TAK i kliknij Zapisz.

Następnie przejdź w panelu sklepu do Wygląd i treści / Wygląd sklepu / Obecny szablon graficzny.

Kliknij przycisk Edytuj układ i styl szablonu.

W Edytor Układu strony w opcji Edytowana strona wybierz Strony produktu / Produkt.

#### Aby wyłączyć:

Dla każdego modułu aplikacji Porównywarka Produktów kliknij akcję Usuń z układu.

#### Aby włączyć:

W Edytor Układu strony kliknij Dodaj Moduł.

Z listy moduły – produkt wybierz moduł *Porównywarka Produktów* i przeciągnij na układ sklepu.

Czynność włączania/wyłączania należy powtórzyć dla każdej strony z karuzelą.

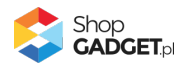

### 7. Odinstalowanie i przeinstalowanie aplikacji

Jeśli nie korzystasz z aplikacji zalecamy całkowicie usunąć ją ze sklepu: Przejdź do *Dodatki i integracje | Moje aplikacje | Porównywarka Produktów*. Kliknij przycisk *Odinstaluj aplikację* i potwierdź klikając przycisk *Tak*.

**WSKAZÓWKA!** Obrazki wgrane samodzielnie na potrzeby użycia aplikacji nie zostaną usunięte. Należy ręcznie usunąć je ze sklepu.

W przypadku ponownej instalacji aplikacji, w przeciągu 24 godzin, konfiguracja aplikacji i dane NIE zostaną utracone. Aplikację należy przeinstalować, gdy nie wyświetla się panel administracyjny aplikacji.

Prawidłowe przeinstalowanie polega na odinstalowaniu aplikacji, odczekaniu około 2 minut w celu synchronizacji systemów i ponownym jej zainstalowaniu.

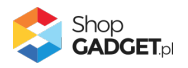

### 8. Pomoc Techniczna

Komunikaty techniczne, aktualne informacje na temat znanych nam problemów z działaniem aplikacji i sposoby ich rozwiązywania oraz najczęściej zadawane pytania (FAQ) znajdują się bezpośrednio w aplikacji – zakładka *Pomoc*.

W przypadku istotnych zmian, aktualizacji, awarii może być wysyłana również wiadomość email na adres ustawiony w Powiadomieniach w aplikacji.

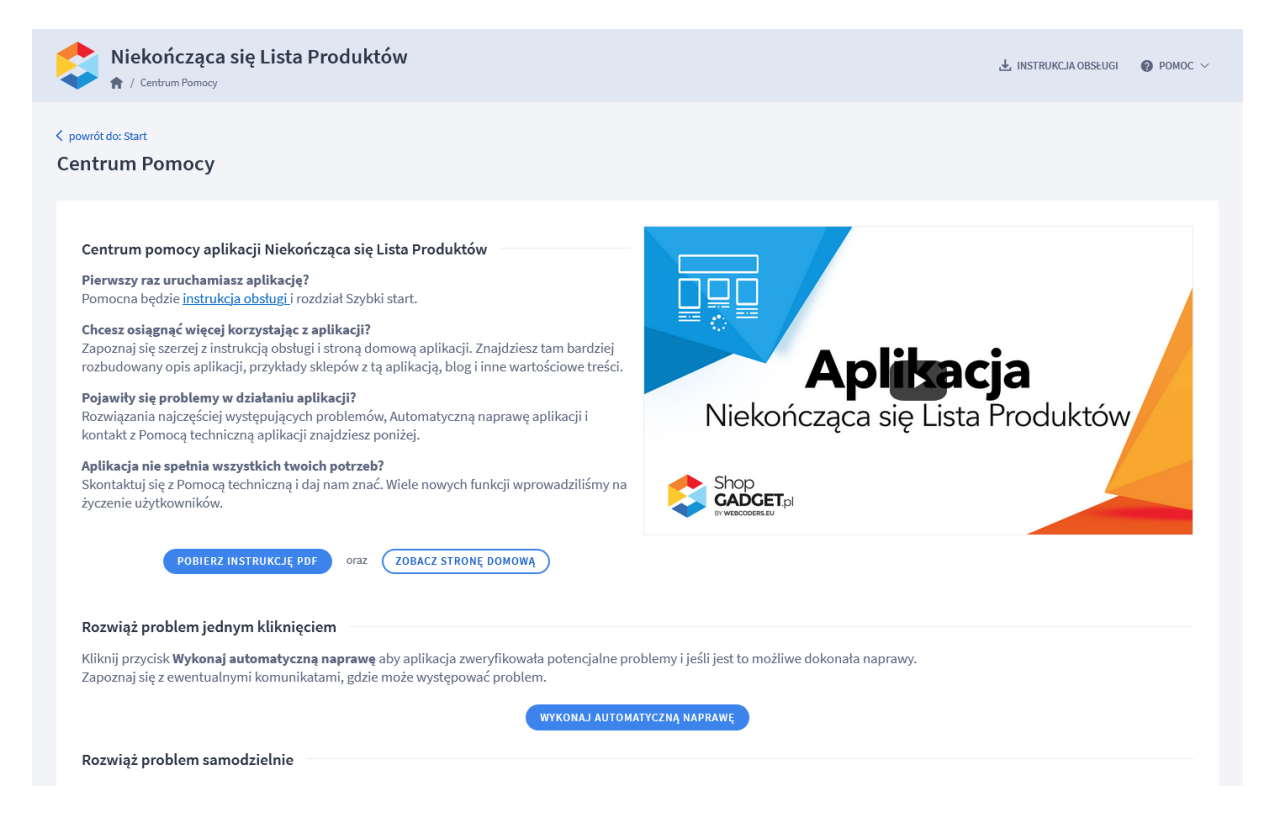

#### Rysunek 14

Gdy aplikacja działa nieprawidłowo kliknij przycisk Wykonaj automatyczną

**naprawę.** Przeczytaj ostrzeżenia - jeśli są i wykonaj zaproponowane działania, a następnie zweryfikuj działanie aplikacji.

W przypadku dalszych problemów z aplikacją skontaktuj się z nami **bezpośrednio przez aplikację** – przycisk *Napisz do nas*.

Nie udzielamy wsparcia technicznego przez Socialmedia lub telefonicznie.

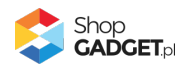

### Załącznik A – wgrywanie własnego obrazka do sklepu przy użyciu edytora WYSIWYG

Przejdź do Wygląd i treści > Wygląd sklepu > Obecny szablon graficzny > Stopka.

Kliknij w edytorze Wstaw/Edytuj obrazek (Rysunek A1).

| Shoper <sup>®</sup> 🗈 162 🗷 0                                                                                                    | <b>a<sup>1</sup></b> ⊠ <sup>66</sup> ⊘                                                                                                    | Szukaj w zamówieniach, produktach, menu i pozostałych elementach                                                                                                    |
|----------------------------------------------------------------------------------------------------|----------------------------------------------------------------------------------------------------|----------------------------------------------------------------------------------------------------|
| demo.shopgadget.pl ←Ξ                                                                                                    | < przejdź do: Galeria stylów<br>Edytuj styl: Hammer 2.2 (bieżący                                                                                                    | r wygląd sklepu) więcej v                                                                                                    |
| <ul> <li>Zwiększaj sprzedaż</li> <li>Raporty i statystyki</li> </ul>                                                                                                    | Ten styl graficzny zawiera zmoc     Wybrane narzędzia do edycji wyglą     pełną zgodność, w zakładce "Edycji                                                                    | odyfikowane pliki<br>du mogą nie działać poprawnie, a wykorzystanie tego styłu graficznego może powodować błędy w sklepie. Aby uzyskać<br>a zaawansowana" przywróć oryginalną postać zmodyfikowanych plików za pomocą przycisku "Przywróć plik" |
| 🖬 Wygląd i treści                                                                                                    | Dane podstawowe                                                                                                    |                                                                                                    |
| Wygląd sklepu 🗸                                                                                                    | Nagłówek                                                                                                    | Stopka sklepu                                                                                                    |
| <ul> <li>Obecny szablon graficzny</li> <li>Sklep ze stylami graficznymi</li> <li>Twoje szablony graficzne</li> <li>Blog ~</li> <li>Linki w nagłówku i stopce</li> <li>Banery promocyjne</li> <li>Ustawienia cookies</li> <li>Strony informacyjne</li> <li>Szablony wiadomości<br/>automatycznych</li> </ul> | Stopka<br>Strona główna<br>Lista produktów<br>Szczegóły produktu<br>Moduły<br>Galeria produktu<br>Własny styl CSS<br>Własny skrypt JS<br>Pliki graficzne<br>Edycja zaawansowana | Edycja • Wstaw • Widok • Format • Tabela •<br>• Krój fontu • Rozmiar fontu • <b>B</b> <i>I</i> <b>E E E E E E · E</b> • <b>E</b> • <b>E • E e e Ø</b><br><b>■</b> <u>A</u> • wyłącz edytor                                                      |
|                                                                                                    |                                                                                                    | ZAPISZ I WRÓĆ DO LISTY ZAPISZ                                                                                                    |

#### Rysunek A1

Kliknij ikonkę Menedżer plików (Rysunek A2).

| Shoper <sup>®</sup> 🖻 162 📓 0         | Image: Szukaj w zamówieniach, produktach, menu i pozostałych elementach     Image: Szukaj w zamówieniach, produktach, menu i pozostałych elementach                                                                                                    |
|---------------------------------------|----------------------------------------------------------------------------------------------------|
| demo.shopgadget.pl                    | <pre>&lt; przejdź do: Galeria stylów Edytuj styl: Hammer 2.2 (bieżący wygląd sklepu) WIĘCEJ ~</pre>                                                                                                    |
| 🛛 Zwiększaj sprzedaż                  | Ten styl graficzny zawiera zmodyfikowane pliki                                                                                                    |
| 📋 Raporty i statystyki                | Wybrane narzędzia do edvycji wyglądu mogą nie działać poprawnie, a wykorzystanie tego stylu graficznego może powodować błędy w sklepie. Aby uzyskać pełną zgodność, w zakładce "Edycja zaawansowana" przywróć oryginalną pastać zmodyfikowanych plików za pomocą przycisku "Przywróć plik" |
| 🖪 Wygląd i treści                     | Dane podstawowe                                                                                                    |
| Wygląd sklepu 🗸                       | Nagłówek Źródio 🕞                                                                                                    |
| Obecny szablon graficzny              | Stopka Opis obrazka ela *                                                                                                    |
| Sklep ze stylami graficznymi          | Strona główna Wymiary x Zachowaj proporcje I ΕΞΞΕΕΕ+Ε+ΞΕ∂                                                                                                    |
| Twoje szablony graficzne<br>Blog 🗸    | Lista produktów Szczegóły produktu Ok Anuluj                                                                                                    |
| Linki w nagłówku i stopce             | Moduły                                                                                                    |
| Banery promocyjne                     | Galeria produktu                                                                                                    |
| Ustawienia cookies                    | Witasny styl CSS                                                                                                    |
| Strony informacyjne                   | Witany skrypt JS                                                                                                    |
| Szablony wiadomości<br>automatycznych | Edycja zaawansowana                                                                                                    |
| \$PL ~                                | ZAPISZ I WRÓĆ DO LISTY ZAPISZ                                                                                                    |

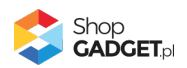

#### Rysunek A2

Kliknij przycisk Upload (Rysunek A3).

| Shoper <sup>®</sup> 🕒 162 🗷 0                                                                                        | ± <sup>1</sup> ⊻ <sup>6</sup> | Szukaj w zamówleniach, produktach, m | enu l pozostałych elementach  | Е 22 рееміция A ~                            |
|----------------------------------------------------------------------------------------------------|-------------------------------|--------------------------------------|-------------------------------|----------------------------------------------|
| demo.shopgadget.pl                                                                                                   | Menadże, Ilików               |                                      | ×                             |                                              |
| 📜 Obsługa sklepu                                                                                                    | 🗑 Create 👻 🖬 Upload           | 2 =                                  | Sort - Filter Q               | WIĘCEJ ~                                     |
| 🖾 Zwiększaj sprzedaż                                                                                                 |                               |                                      |                               |                                              |
| 📋 Raporty i statystyki                                                                                               | images platnosci bar          | 11.png ban2.png                      |                               | ty w sklepie. Aby uzyskać<br>"Przywróć plik" |
| 🗷 Wygląd i treści                                                                                                    |                               |                                      |                               |                                              |
| Wygląd sklepu 🗸                                                                                                    |                               |                                      |                               |                                              |
| <ul> <li>Obecny szablon graficzny</li> <li>Sklep ze stylami graficznymi</li> <li>Twoje szablony graficzne</li> </ul> |                               |                                      |                               | e·e·e                                        |
| Blog ∨                                                                                                    |                               |                                      |                               |                                              |
| Linki w nagłówku i stopce                                                                                            |                               |                                      |                               |                                              |
| Banery promocyjne                                                                                                    |                               |                                      |                               |                                              |
| Ustawienia cookies                                                                                                   |                               |                                      |                               |                                              |
| Strony informacyjne                                                                                                  |                               |                                      | Insert Close                  |                                              |
| Szablony wiadomości<br>automatycznych                                                                                | Edycja zaawansowana           |                                      |                               |                                              |
| ⇒ PL ∨                                                                                                    |                               |                                      | ZAPISZ I WRÓĆ DO LISTY ZAPISZ |                                              |

Rysunek A3

Kliknij przycisk Add files (Rysunek A4).

| Shoper <sup>®</sup> 🕒 162 🗷 0 |               | 4                                          | ) Szukaj w zamówien   | iach, produ  | ktach, menu | i pozostały | ch eiementach |              | F                                    |         |          |
|-------------------------------|---------------|--------------------------------------------|-----------------------|--------------|-------------|-------------|---------------|--------------|--------------------------------------|---------|----------|
|                               | Menadże       | r plików                                   |                       |              |             |             |               | ×            |                                      |         |          |
|                               | Create -      | DUpload                                    |                       | 2            | ≡ :::       | Sort -      | Filter        | ٩            |                                      |         | WIĘCEJ ∨ |
|                               |               | Upload                                     |                       |              |             |             |               | ×            |                                      |         |          |
|                               | images        | Valid extensions: jpg,<br>Max size: 256 MB | jpeg, gif, png, webp, | svg, swf, w  | ebp, pdf    |             |               |              | ły w sklepie. Aby<br>"Przywróć plik" | uzyskać |          |
| 🗷 Wygląd i treści             |               |                                            |                       |              |             |             |               |              |                                      |         |          |
|                               |               |                                            |                       |              |             |             |               |              |                                      |         |          |
|                               |               |                                            | Dra                   | g files here |             |             |               |              | fam. and                             |         |          |
|                               |               |                                            |                       |              |             | 0           |               |              |                                      | • • •   | P        |
|                               |               | l                                          |                       |              |             |             | <b>V</b>      |              |                                      |         |          |
|                               |               |                                            |                       |              |             |             | Add file      | es           |                                      |         |          |
| Banery promocvine             |               |                                            |                       |              |             | U           | pload Clos    | se           |                                      |         |          |
|                               |               |                                            |                       |              |             |             |               | _            |                                      |         |          |
|                               |               |                                            |                       |              |             |             |               | Incert Close |                                      |         |          |
|                               | Edycja zaawar | nsowana                                    |                       |              |             |             |               | Close        |                                      |         |          |
| \$ <b>P</b> L ~               |               |                                            |                       |              |             |             | SZ I WRÓĆ DO  | LISTY        |                                      |         |          |

Rysunek A4

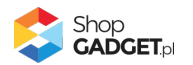

Wybierz plik ze swojego komputera i kliknij Otwórz (Rysunek A5).

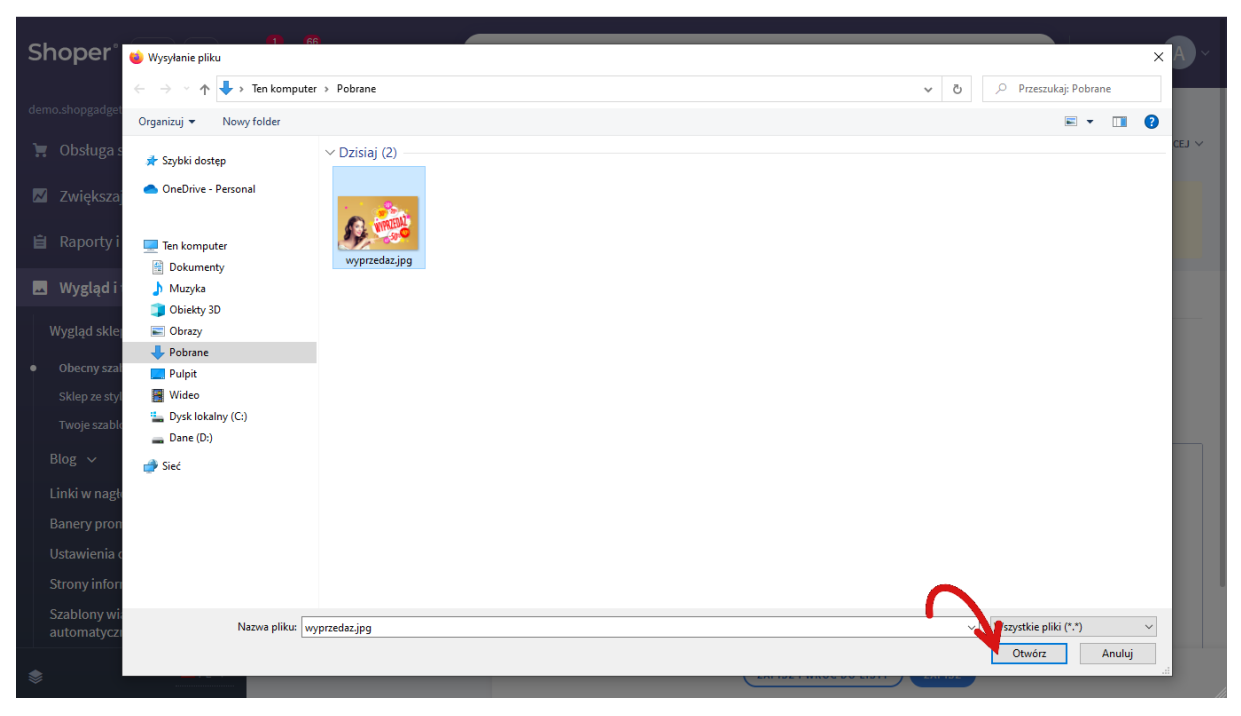

Rysunek A5

Kliknij przycisk *Upload* (Rysunek A6) i zaczekaj aż plik zostanie przesłany do sklepu.

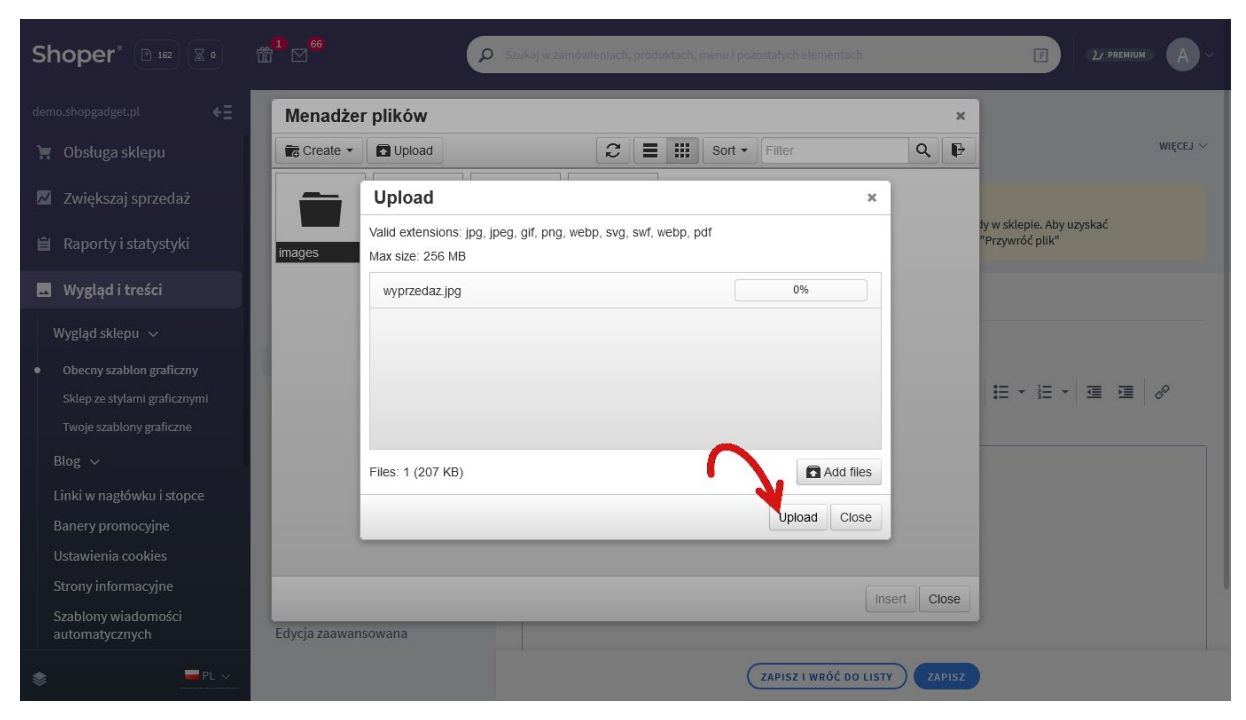

Rysunek <mark>A6</mark>

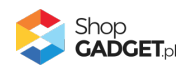

Kliknij przycisk Close (Rysunek A7).

| Shoper <sup>®</sup> 🕒 162 🕱 0         | <b>∰<sup>1</sup> ⊠<sup>66</sup></b> | Szukaj w zamówientach, produktach, menu i pozastałych elementach                     |           | E 22 PREMIUM A ~                             |
|---------------------------------------|-------------------------------------|--------------------------------------------------------------------------------------|-----------|----------------------------------------------|
| demo.shopgadget.pl                    | Menadže                             | er plików                                                                            | ×         | ]                                            |
| 📜 Obsługa sklepu                      | Create 🝷                            | 🖬 Upload 🗣 Manage - 🤇 🚍 🏢 Sort - Filter                                              | Q 🗗       | WIĘCEJ ~                                     |
| 🛛 Zwiększaj sprzedaż                  |                                     | Upload ×                                                                             |           |                                              |
| 📋 Raporty i statystyki                | images                              | Valid extensions: jpg, jpeg, glf, png, webp, svg, swf, webp, pdf<br>Max size: 256 MB |           | ły w sklepie. Aby uzyskać<br>"Przywróć plik" |
| 📕 Wygląd i treści                     |                                     | wyprzedaz.jpg 100%                                                                   |           |                                              |
| Wygląd sklepu 🗸                       |                                     |                                                                                      |           |                                              |
| Obecny szablon graficzny              |                                     |                                                                                      |           |                                              |
| Sklep ze stylami graficznymi          |                                     |                                                                                      |           |                                              |
| Twoje szablony graficzne              |                                     | •                                                                                    |           |                                              |
| Blog 🗸                                |                                     | Uploaded 1 files(s) at 460 KB/s                                                      |           |                                              |
| Linki w nagłówku i stopce             |                                     |                                                                                      |           |                                              |
| Banery promocyjne                     |                                     | Close                                                                                |           |                                              |
| Ustawienia cookies                    |                                     |                                                                                      |           |                                              |
| Strony informacyjne                   |                                     | Ins                                                                                  | ert Close |                                              |
| Szablony wiadomości<br>automatycznych | Edycja zaawa                        | nsowana                                                                              |           | J                                            |
|                                       |                                     | ZAPISZ I WRÓĆ DO LISTY                                                               | ZAPISZ    |                                              |

Rysunek A7

Upewnij się, że przesłany obrazek jest zaznaczony i kliknij przycisk *Insert* (Rysunek A8).

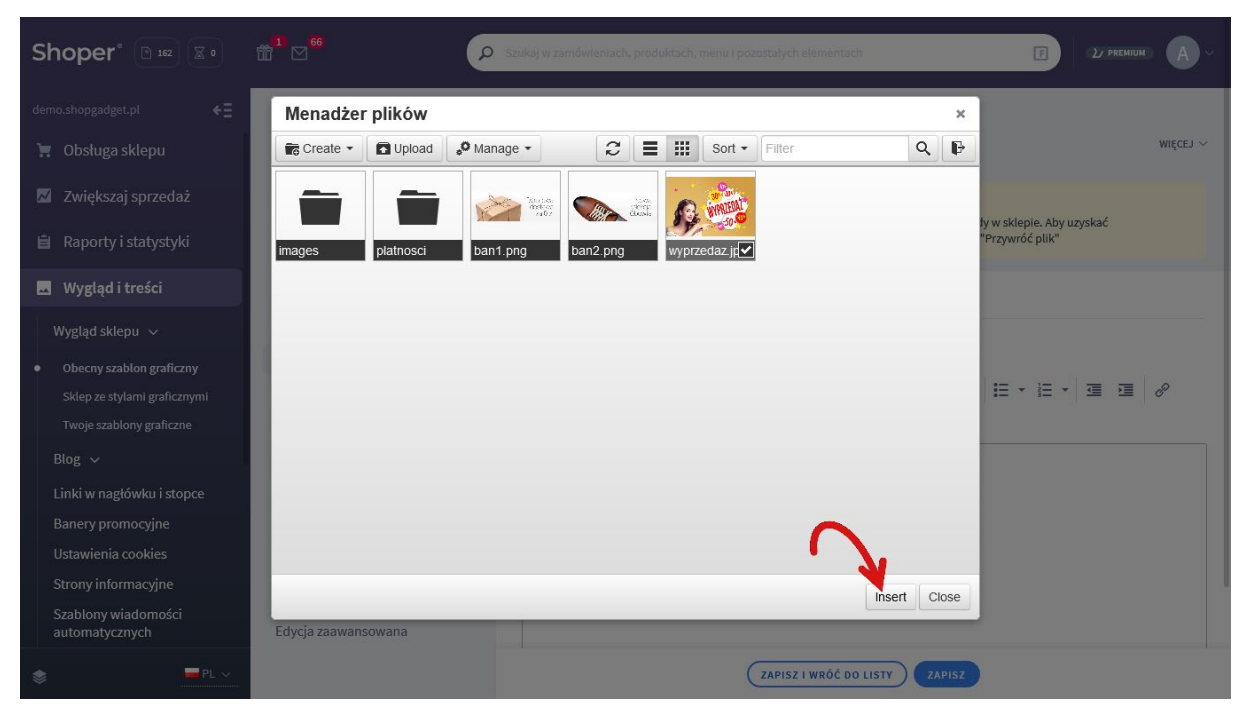

Rysunek A8

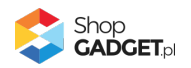

Zaznacz całą zawartość pola Źródło i skopiuj do schowka (Rysunek A9).

| Shoper® 🕒 162 🖾 0                                                    | <sup>1</sup> ∑ <sup>66</sup> Szukaj w zamówieniach, produktach, menu i pozostałych elementach I ∠ PRCMUMI (A) ~                                                                                                    |
|----------------------------------------------------------------------|----------------------------------------------------------------------------------------------------|
| demo.shopgadget.pl ←Ξ                                                | <pre>&lt; przejdźdo: Galeria stylów Edytuj styl: Hammer 2.2 (bieżący wygląd sklepu) WIĘCEJ </pre>                                                                                                    |
| <ul> <li>Zwiększaj sprzedaż</li> <li>Raporty i statystyki</li> </ul> | Ten styl graficzny zawiera zmodyfikowane pliki         Image: Style graficzny zawiera zmodyfikowane pliki         Image: Style graficzny zawiera zwiera zwiera zwiera zwiera zwiera zwiera zwiera zwiera zwiera zwiera zwiera zwiera zwiera zwiera zwiera zwiera zwiera zwiera zwiera zwiera zwiera zwiera zwiera zwiera zwiera zwiera zwiera zwiera zwiera |
| 🗷 Wygląd i treści                                                    | Wstaw/edytuj obrazek     Zaznacz całą zawartość i skopiuj (Ctrl + C)       Dane podstawowe     Dane podstawowe                                                                                                    |
| Wygląd sklepu 🗸                                                      | Nagłówek Źródło /userdata/public/assets//wyprzedazi 🗟                                                                                                    |
| • Obecny szablon graficzny                                           | Stopka ela *                                                                                                    |
| Sklep ze stylami graficznymi                                         | Strona główna Wymiary 640 x 424 ⊘Zacipwaj proorcje I E E E E E E E F E ▼ E ▼ E ■ Ø                                                                                                    |
| Twoje szablony graficzne                                             | Lista produktów                                                                                                    |
| Blog 🗸                                                               | Szczegoły produktu                                                                                                    |
| Linki w nagłówku i stopce                                            | Moduty                                                                                                    |
| Banery promocyjne                                                    | Galeria produktu                                                                                                    |
| Ustawienia cookies                                                   | Własny styl CSS                                                                                                    |
| Strony informacyjne                                                  | Własny skrypt JS                                                                                                    |
| Szablony wiadomości<br>automatycznych                                | Pliki graficzne<br>Edycja zaawansowana                                                                                                    |
|                                                                      | ZAPISZ I WRÓĆ DO LISTY ZAPISZ                                                                                                    |

Rysunek A9

Kliknij **Anuluj** aby nie wstawiać obrazka do stopki sklepu.

Obrazek został przesłany do sklepu a w schowku systemowym znajduje się ścieżka do tego obrazka.

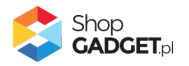

# Sprawdzone aplikacje, dzięki którym zwiększysz swoją sprzedaż

Chcesz lepszej konwersji w sklepie? Wyposaż go w aplikacje ShopGadget.pl. Aplikacje tworzymy tak aby twój sklep był jeszcze bardziej przyjazny dla klienta.

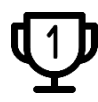

Nasza aplikacja <u>Multi Pop-up</u> została zainstalowana już w ponad 2500 sklepów Shoper.

Właścicielem marki ShopGadget jest WebCoders.eu Sp. z o.o. Właścicielem marki Shoper jest Shoper S.A.

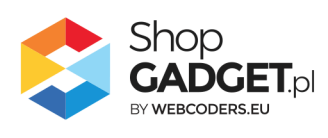

Instrukcja obsługi aplikacji © 2009 – 2024 WebCoders.eu Sp. z o.o. Wszelkie prawa zastrzeżone